## **THUNDERBIRD** Configuración de Correo Electrónico

- 1. Abrir Mozilla Thunderbird.
- 2. Dentro del ítem "Cuentas / Crear una nueva cuenta". Seleccionar la opción "Correo Electrónico".

| underbird Correo - Carpetas locales<br>Cuentas              |
|-------------------------------------------------------------|
| Cuentas                                                     |
|                                                             |
| Ver configuración de esta cuenta<br>Crear una cuenta nueva: |
|                                                             |

3. Se mostrará la siguiente pantalla de Bienvenida. Seleccionar la opción "Saltear esto y usar mi cuenta de correo existente".

| Su nombre y apellido o un apodo                                       |                                                                                                |                                                                  | Buscar                                                           |
|-----------------------------------------------------------------------|------------------------------------------------------------------------------------------------|------------------------------------------------------------------|------------------------------------------------------------------|
| En sociedad con vario<br>electrónico. Ingrese s<br>🗹 😵 gandi.net      | os proveedores, Thunderb<br>su nombre y apellido o alg                                         | ird puede ofrecerle u<br>unas otras palabras q                   | na nueva cuenta de corre<br>ue desee para comenzar.              |
| Los términos de búso<br>de email externos ga<br>direcciones de correc | jueda son enviados a Moz<br>ndi.net ( <u>Politica de privaci</u><br>o electrónico disponibles. | illa ( <u>leer política de p</u><br>dad, <u>Términos del ser</u> | <u>rivacidad</u> ) y a proveedores<br><u>vicio</u> ) para buscar |
|                                                                       |                                                                                                |                                                                  |                                                                  |

- 4. Configuración de cuenta de correo:
  - a. Completar los campos con su nombre, dirección de correo electrónico y contraseña, tal como se lo muestra en la imagen. (Reemplazar "@maximowebhosting.com" por su dominio).
  - b. La opción "Recordar contraseña" debe estar tildada.
  - c. Presione "Continuar".

|                              | Configuración de cu           | Jenta de correo                         |
|------------------------------|-------------------------------|-----------------------------------------|
| Su <u>n</u> ombre:           | Máximo Web Hosting            | Su nombre, como se le mostrará al resto |
| Correo e <u>l</u> ectrónico: | soporte@maximowebhc           |                                         |
| <u>C</u> ontraseña:          | •••••                         |                                         |
|                              | ✓ <u>R</u> ecordar contraseña |                                         |
|                              |                               |                                         |
|                              |                               |                                         |
|                              |                               |                                         |
|                              |                               |                                         |
|                              |                               |                                         |
|                              |                               |                                         |
|                              |                               |                                         |
| Obtener una nueva            | cuenta                        | Continuar Thin Cancelar                 |
|                              |                               |                                         |

5. Seleccione "Finalizado". ¡La cuenta quedará creada con éxito!

|                     | Configuración de cu           | uenta de correo                         |
|---------------------|-------------------------------|-----------------------------------------|
| Su <u>n</u> ombre:  | Máximo Web Hosting            | Su nombre, como se le mostrará al resto |
| Correo electrónico: | soporte@maximowebhc           |                                         |
| <u>C</u> ontraseña: | •••••                         |                                         |
|                     | ✓ <u>R</u> ecordar contraseña |                                         |
| Entrante            | : IMAP, maximowebhost         | ing.com, SSL                            |
| Saliente            | : SMTP. maximowebhos          | ting.com. SSL                           |
| Nombre de usuario   | : soporte@maximowebh          | osting.com                              |
| Obtener una nueva   | cuenta Configuración          | manual Finalizado Tin Cancelar          |